## Acesso ao e-cac

## Concessão de Procuração Eletrônica

[SHRM1] Comentário:

Link: https://cav.receita.fazenda.gov.br/ecac/

Com Certificado Digital do CNPJ, que irá conceder a procuração, instalado, clicar em entrar com GOVBR

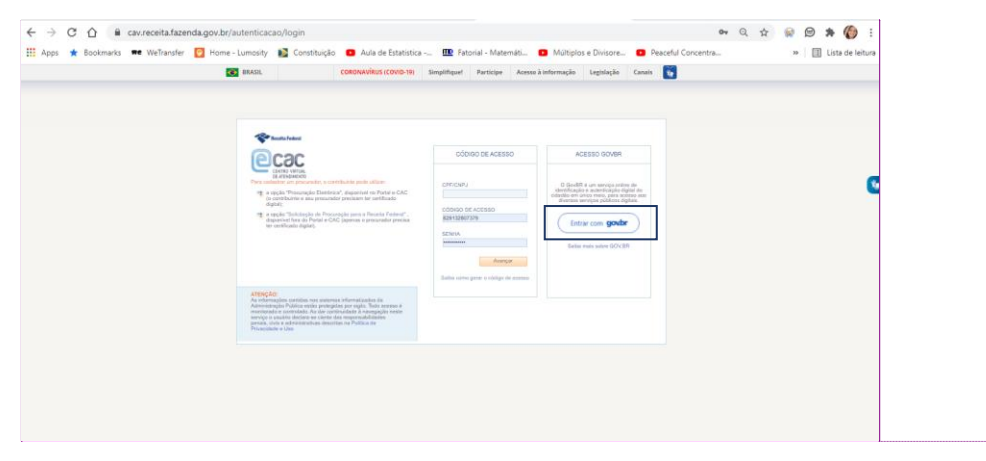

Então selecione a opção **Certificado Digital**. Observar que caso não tenha ainda informado sua senha, essa informação será solicitada, no caso de você estar usando o certificado do tipo A3, aquele de cartão.

| ← → C û ê sso.acesso.gov.br/login?client_id=cav.receita.fazenda.gov.br&authorization_id=17a # Apps ★ Bookmarks ➡ WeTransfer ☑ Home - Lumosity № Constituição O Aula de Estatística Ш | 3/4/6771 🔶 Ratorial - Matemáti 🖸 Múltiplos e Divisore 🖸 Peaceful Concentra | ) 🐼 😥 🌲 🏀 🗄<br>»   🎚 Lista de leitura |
|----------------------------------------------------------------------------------------------------|----------------------------------------------------------------------------|---------------------------------------|
| <mark>jovbr</mark>                                                                                                    | Alto Contraste                                                             | ອ 🚿 VLibras                           |
| Crie sua conta govbr                                                                                                    | Acesse sua conta com                                                       |                                       |

Selecionar então a opção PROCURAÇÕES E SENHAS, quando será demonstrada uma nova caixa, onde deverá ser selecionado o link Cadastro, Consulta e Cancelamento – Procurações para o e-CAC.

|                                                                                                    | aita fatanda gov br/aca                                         | cl                                                             |                                     |                                      |                       |                                                      |            |                            | * 📦       |                       | Fa :       |
|----------------------------------------------------------------------------------------------------|-----------------------------------------------------------------|----------------------------------------------------------------|-------------------------------------|--------------------------------------|-----------------------|------------------------------------------------------|------------|----------------------------|-----------|-----------------------|------------|
| Apps ★ Bookmarks 🖛 Wi                                                                                                    | eTransfer 👩 Home - Lu                                           | mosity 🛐 Constituição                                          | <ul> <li>Aula de Estatis</li> </ul> | stica 💷 Fator                        | ial - Matemáti        | Múltiplos e Divisore                                 | Peaceful C | Concentra                  | н (м<br>» | 🗉 Lista d             | de leitura |
|                                                                                                    | BRASIL                                                          | CORONAV                                                        | ÍRUS (COVID-19)                     | Simplifique!                         | Participe             | Acesso à informação                                  | Legislação | Canais 😽                   |           |                       |            |
| Receita Federal                                                                                                    | Titular (Acesso GOV.BR por I                                    | Certificado): 291.007.940-04 - SILV                            | A HELENA RISCH MO                   | ZZINI                                |                       |                                                      |            |                            |           | Sair com Seg          | urança 🧕   |
| CENTRE VARIAL<br>CENTRE VARIAL                                                                                                    | LOCALIZAR SERVIÇO                                               |                                                                |                                     |                                      |                       | ٩                                                    |            | Aterar perfi de acesso     | Acesse    | a sua <u>caiva co</u> | estal      |
| Cadastro, Consulta e<br>Cancelamento – Procuração<br>para e-CAC<br>Meu Imposto de Renda<br>(Extrato da DIRIPF)                                         | Cadastros<br>Legislação e Proc                                  | Certidões e S<br>Pagamentos e                                  | ituação Fiscal<br>Parcelamentos     | Cobrança e Fisc<br>Restituição e Com | alização<br>Ipensação | Declarações e Demonstrativos<br>Senhas e Procurações | s Divid    | a Aliva da União<br>Outros |           |                       | *          |
| Oppio pelo Demicillo Tributário<br>Eletiforio - OTE     Participar de letião eletiforico<br>da Receita Federal     Processos Digitais (e-<br>Processo) | Senhas e Procuração<br>Procuração para o Po<br>Cadastro, Consul | es<br>rtal e-CAC – Eletrônica<br>ta e Cancelamento – Procuraçã | io para e-CAC                       |                                      |                       |                                                      |            |                            |           |                       |            |
| SERVIÇOS MAIS ACESSADOS  Caina Postal  Consulta Prodincias - Situação Fincal  Mou Imposto da Prenda (Extrato da DIRPE)                                 |                                                                 |                                                                |                                     |                                      |                       |                                                      |            |                            |           |                       |            |

## Então selecione CADASTRANDO PROCURAÇÃO

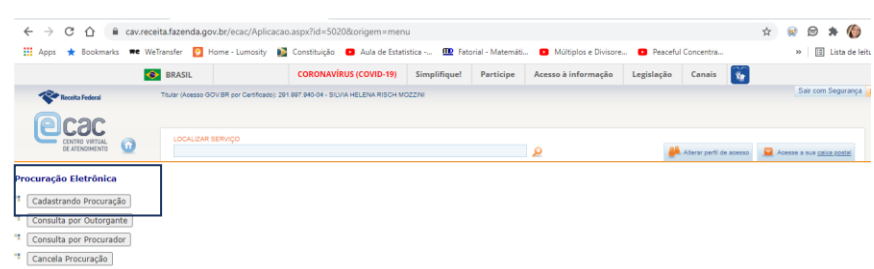

Será então apresentada a lista de opções do eSocial para a concessão de procurações. Informar a validade e os dados do CPF do outorgado.

Importante observar que todas as opções do eSocial deverão ser assinaladas.

| Resida Federal Financia (Financia Contracting of Contracting of Co | and a second second sec |                                                         |                                                |
|----------------------------------------------------------------------------------------------------|----------------------------------------------------------------------------------------------------|---------------------------------------------------------|------------------------------------------------|
|                                                                                                    | nga menantuk                                                                                                    | و                                                       | Alterar porti de acesso                        |
| Dados do Procurador<br>Pessoa Física 🔹 Pessoa Jurídica 🔿<br>CPF:                                                                                                    |                                                                                                    |                                                         |                                                |
| Dados da Procuração<br>Vigência: 24/06/2021 a obremana<br>Opções de Atendimiento Permitidas para Delegante Pensoa Físic                                                                                                    | n.                                                                                                    |                                                         |                                                |
| Todos os serviços existentes e os que vierem a ser disponibiliz                                                                                                    | ados no sistema de Procurações Eletrônicas do e-CAC (destinados ao tipo do Outorgante - PF ou F                                                                                                    | 13), para todos os fins, inclusive confissão de débitos | u durante o período de validade da procuração. |
| e-AssinaRFB                                                                                                    |                                                                                                    |                                                         |                                                |
| e-Financeira                                                                                                    |                                                                                                    |                                                         |                                                |
| eSocial - Download     eSocial - Download Doméstico     descial - Download Doméstico                                                                                                    |                                                                                                    |                                                         |                                                |

Acessar o sistema DCTPWeb